## How to Create a Youtube API Key

Step-by-Step Instructions

To use the CodelessBot Youtube Plugins, you'll need to create a Youtube API Key.

Here's how to create a Youtube API Key:

- 1. Go to https://console.developers.google.com/project
- 2. Click on the blue "Create Project" button

| <b>≡ Google</b> APIs |                  |        |  |
|----------------------|------------------|--------|--|
| Manage resources     | + CREATE PROJECT | DELETE |  |

3. Enter in a Project Name (eg. Youtube) and click "Create"

| roject name *<br>outube                | 0                     |
|----------------------------------------|-----------------------|
| outube                                 | 0                     |
| roject ID: youtube-240921. It cannot b | e changed later. EDIT |

- 4. Next, click on the Google API logo in the top left.
- 5. Then click on "Library" on the left-hand sidebar

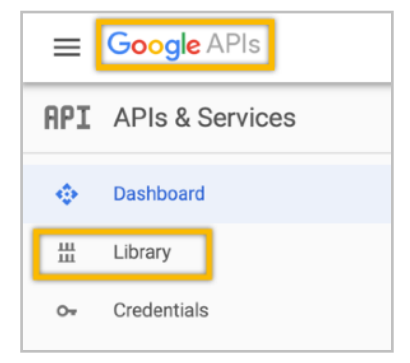

CodelessBot.com

6. Use the search feature and enter in Youtube.

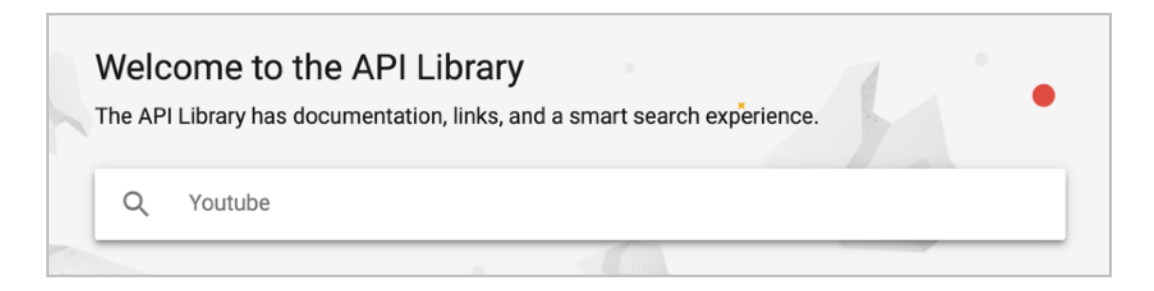

7. Select "Youtube Data API"

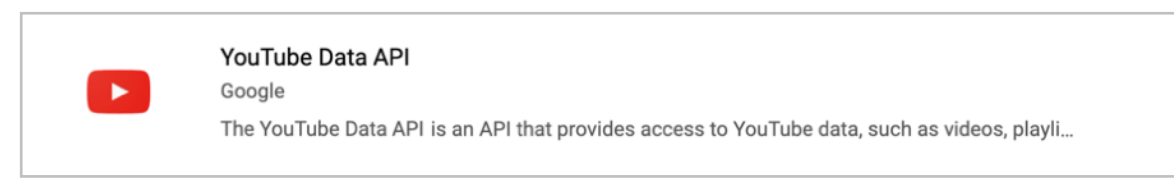

8. Click on the blue "Enable" button

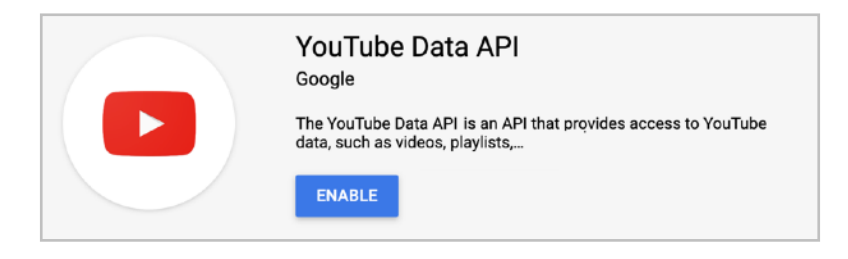

9. On this next screen click on "Create Credentials"

|            | APIs & Services<br>YouTube Data API v3 | Overview DISABLE API PROVIDE FEEDBACK                                                 |  |
|------------|----------------------------------------|---------------------------------------------------------------------------------------|--|
| - 53       | Overview                               | To use this API. you may need credentials. Click 'Create credentials' to get started. |  |
| <b>111</b> | Metrics                                | CREATE CREDENTIALS                                                                    |  |
| 1221       | Quotas                                 |                                                                                       |  |

10. For "Which API are you using?". Select "Youtube Data API" from the dropdown list.

| Which API are you using?                                                                                      |   |
|----------------------------------------------------------------------------------------------------|---|
| Different APIs use different auth platforms and some credentials can be restricted to only call certain APIs. |   |
| YouTube Data API                                                                                              | • |

11. For "Where will you be calling the API from? Select "Web server" from the dropdown list.

| Where will you be calling the API from?                                                                |                                                  |
|----------------------------------------------------------------------------------------------------|--------------------------------------------------|
| Credentials can be restricted using details of the<br>Some credentials are unsafe to use in certain co | e context from which they're called.<br>ontexts. |
| Web server (e.g. node.js, Tomcat)                                                                      | •                                                |

12. For "What data will you be accessing? Select "Public data".

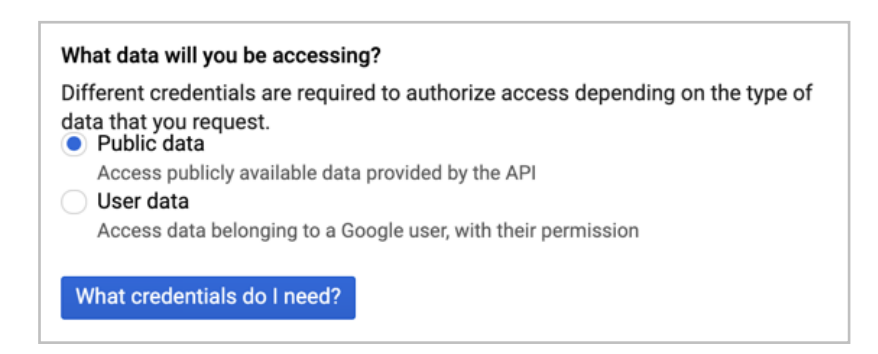

13. Then click on the blue button "What credentials do I need?"

14. You'll then see your API key. Save this somewhere safe.

| 2 | Get your credentials          |   |
|---|-------------------------------|---|
|   | Here is your API key          |   |
|   | A1234567890ABCDEFGH1234567890 | Г |
|   |                               |   |

15. To restrict your Youtube API Key, click on your API Key name

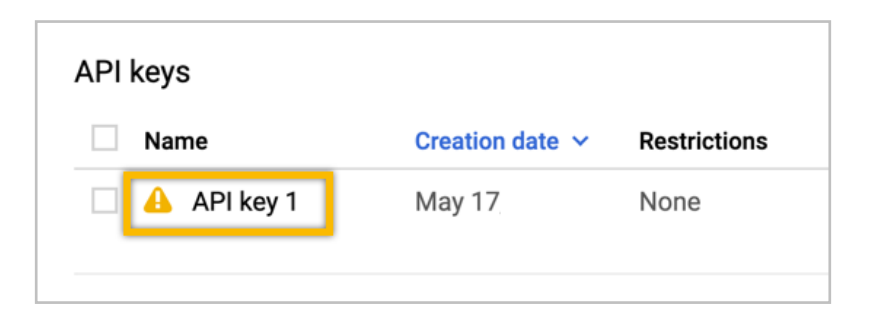

- 16. Scroll down to the "API restrictions" section
- 17. Click on Restrict key and select "YouTube Data API" from the dropdown
- 18. Then click save

| <b>API restrictions</b><br>API restrictions specify the enabled APIs that this key can call |
|---------------------------------------------------------------------------------------------|
| <ul> <li>Don't restrict key<br/>This key can call any API</li> <li>Restrict key</li> </ul>  |
| Type to filter                                                                              |
| S<br>Ye YouTube Data API                                                                    |
| Note: It may take up to 5 minutes for settings to take effect SAVE CANCEL                   |